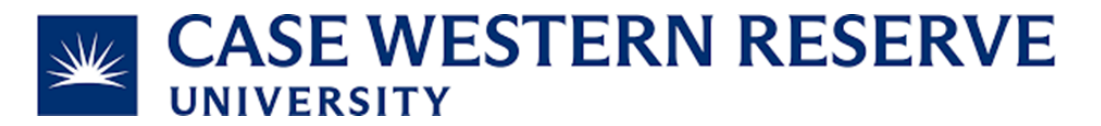

## Subject and Task: Monitor Service Request Progress

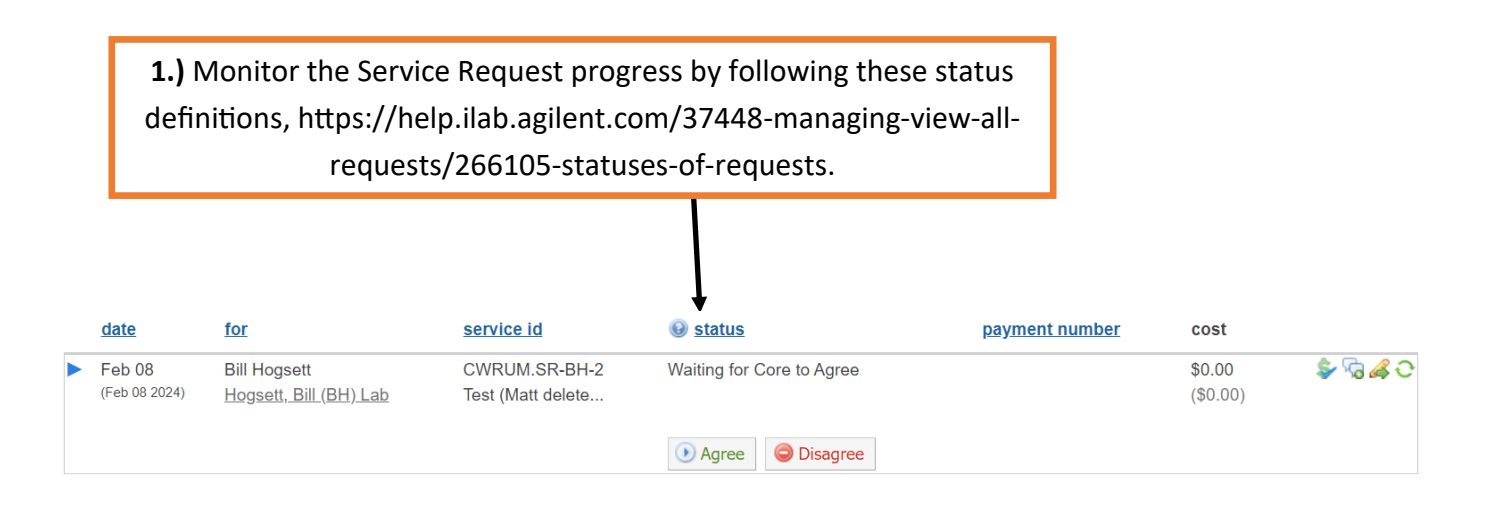

**Note**: If the Request to your Core is the color **red** with the comment of **"Missing external customer ID**", instruct the customer to visit the following link and register the lab with CWRU.

## CWRU iLab External User Registration (google.com)

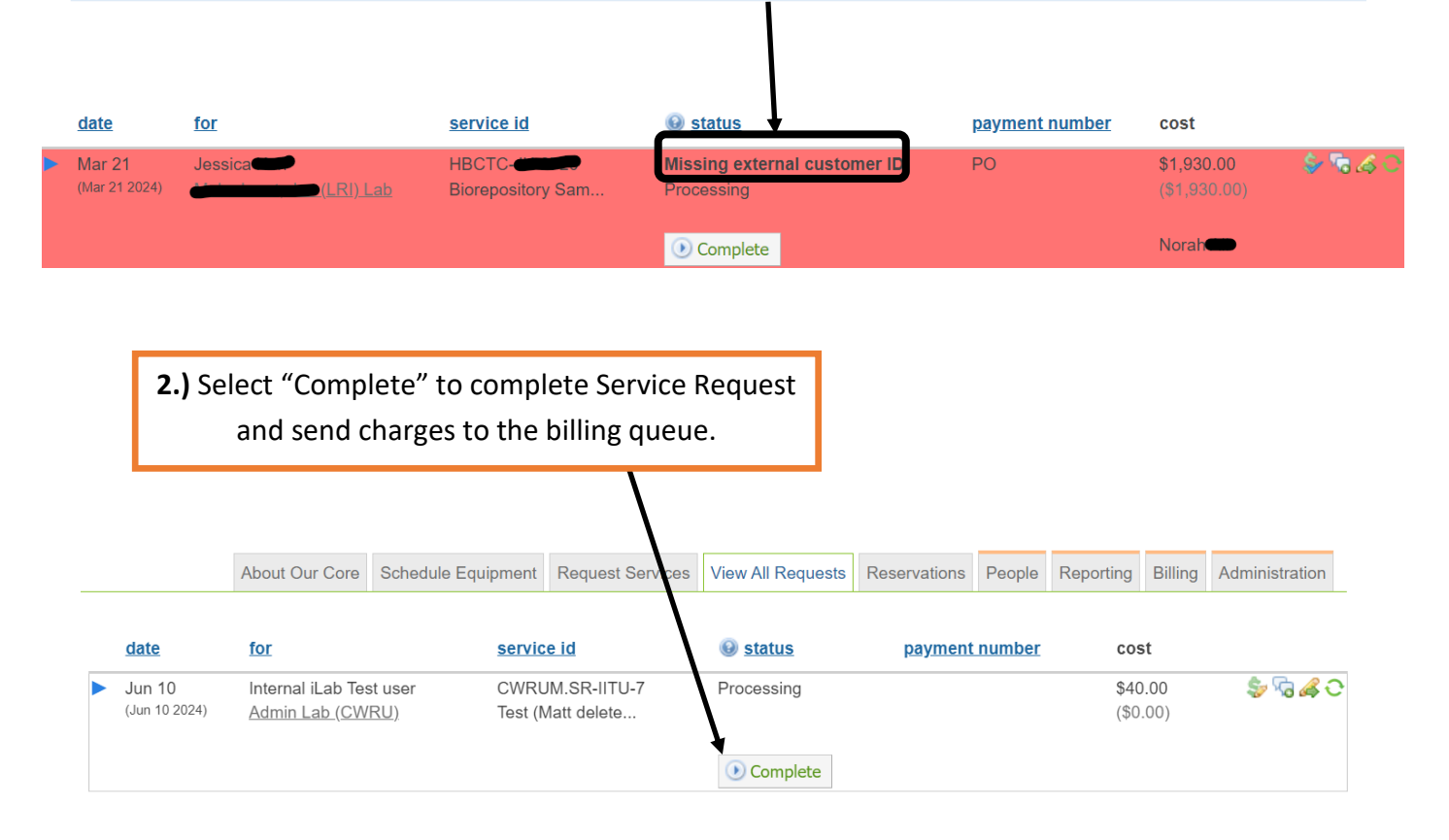